# 蓝海卓越云运维平台使用说明

蓝海卓越云运维平台是一套基于云端的,跨互联网的二层架构管理平台,可 以实现对本地 AC 网关控制器、无线 AP、无线网桥、CPE、交换机、智能电源、 防火墙、路由器、打印机、网络服务器及物联网周边产品等设备的跨地域、跨网 络协同管理。平台具有多租户、多项目、分权限管理的特点,同时拥有对不同厂 商设备的连接和管理能力,适合运营商及连锁型企业组网应用。

## 一、部署说明

#### 设备部署示意图

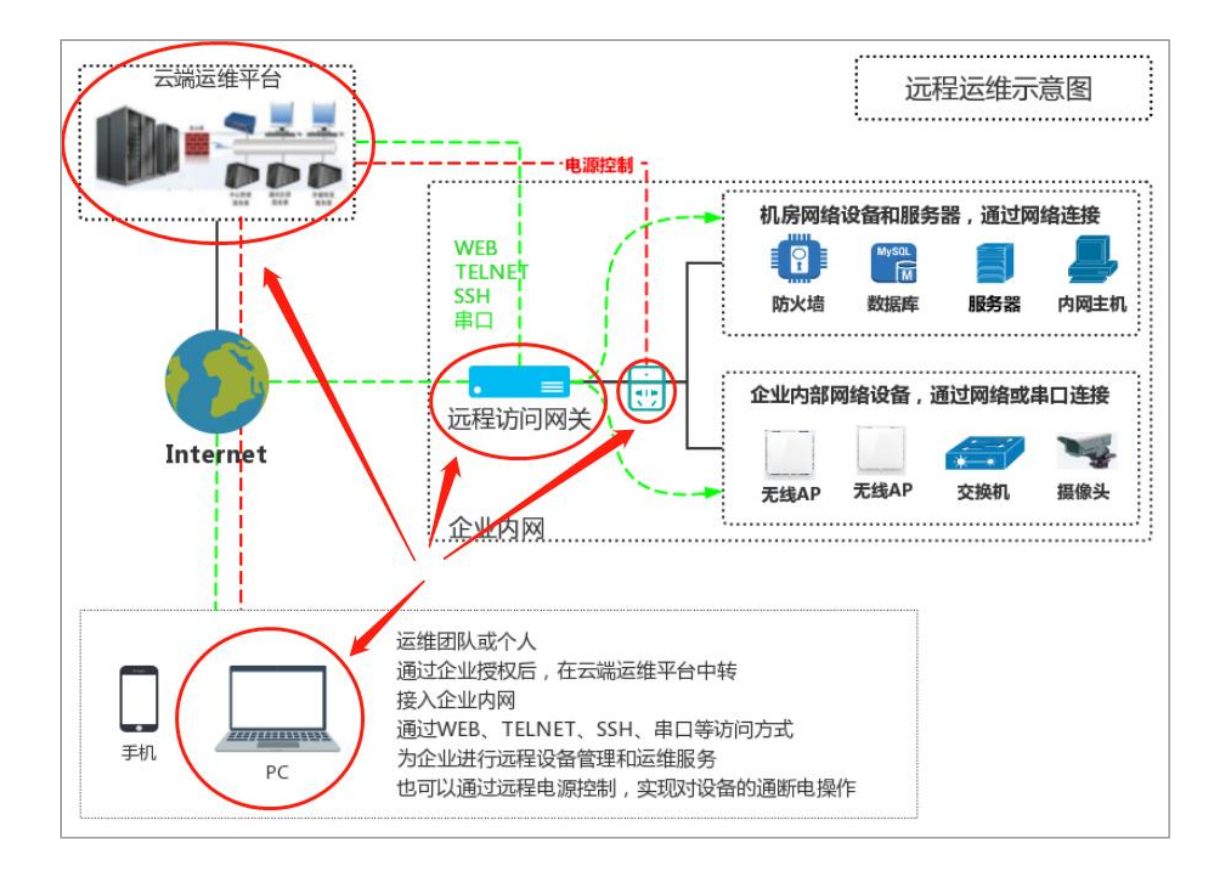

## 简要示意图

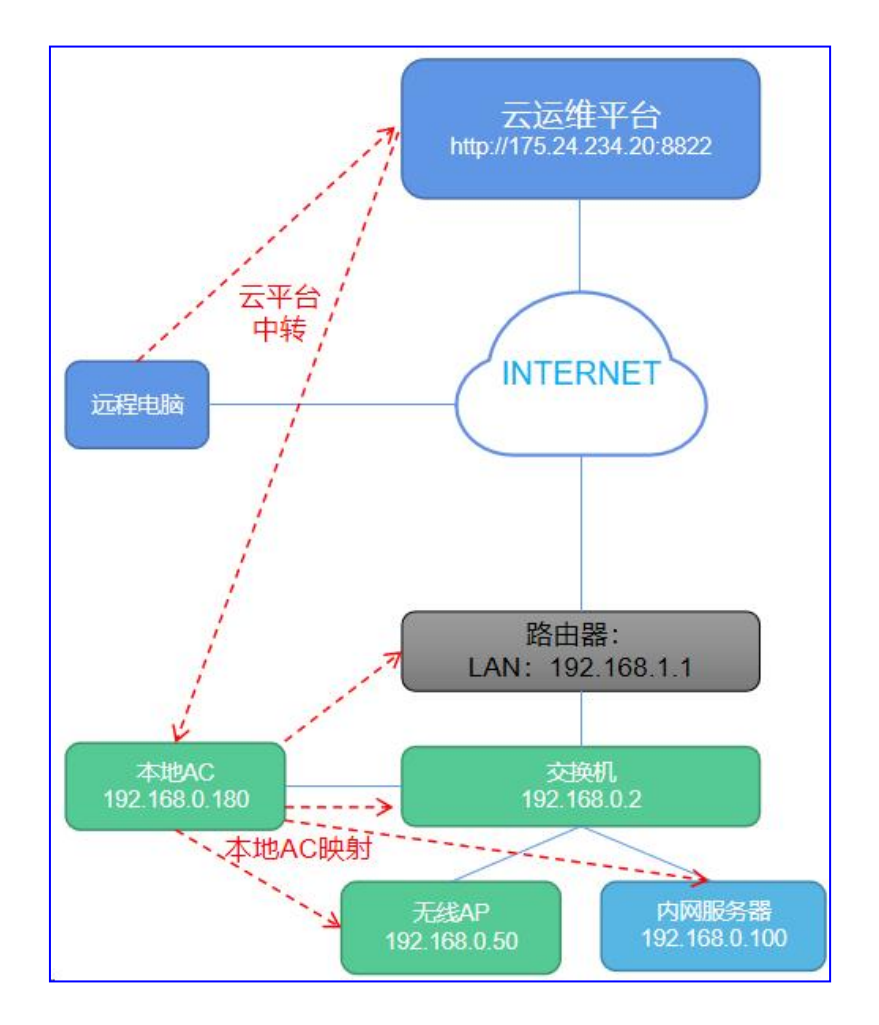

## 设备位置说明

#### 完整的拓扑中,需要有几个角色,分别功能是:

- 云端运维平台:管理所有的设备,并进行远程访问的中转
- 本地 AC 网关:远程访问的关键设备,与云平台通讯上报信息,并建立
   连接。该网关可以是一台硬件设备,也可以是一台使用桥接网卡的虚拟
   机。

- 本地 AP: 向本地 AC 上报信息,并接收本地 AC 下发的参数和指令
- 内网测试服务器,可以通过 WEB 可远程桌面访问,用于测试远程连接
   的功能
- 交换机:可管理型,用于测试远程管理交换机能力
- 路由器:用于提供内网 设备上网能力
- 智能电源, 接在某一台设备之上, 用于测试远程电源控制能力
- 管理电脑:远程管理测试用

说明:如果只需要测试部分设备,则只需要部署测试的设备即可,无需全部 部署。

#### 准备设备

- 1. 部署云端运维平台
- 准备本地 AC,可以是实体 AC 设备,也可以是 VMWARE 虚拟机,需要 保证本地 AC 与被管理网络在同一局域网内
- 3. 准备 AP 用于测试, 放置于和本地 AC 同一个网络中

# 二、使用配置说明

### 云平台管理

- 确定云运维平台地址,本文中以此为地址为例进行说明: http://175.24.234.20:8822 admin123/admin123
- 2. 登录云运维平台,打开项目管理,建立项目,建立好后,会获取项目对 应的绑定码,如下图:绑定码为:747-943-300-442

| 🕑 设备运维平台      | =    |        |      |                 |      |      |      |      | 8 x 🕹 | =   |
|---------------|------|--------|------|-----------------|------|------|------|------|-------|-----|
| Admin User    | 项目管  | 管理     |      |                 |      |      |      |      |       | 含首页 |
| <b>合</b> 首页概范 | + 添加 | 111111 | ₿新   |                 |      |      |      |      |       |     |
| 注 项目管理        | 0    | ID     | 项目名称 | 绑定码             | AC数量 | AP数量 | 终端数量 | 项目描述 | 操作    |     |
|               |      | 1      | 成都测试 | 747-943-300-442 | 1    | 1    | 0    |      |       |     |
|               |      |        |      |                 |      |      |      |      |       |     |
| :二股穷官埋 《      |      |        |      |                 |      |      |      |      |       |     |
| 京統管理          |      |        |      |                 |      |      |      |      |       |     |

## 本地 AC 管理

1. 准备本地 AC, 并登录 AC 管理界面, 如下图:

AC 默认 IP 地址: 192.168.1.1 用户名: root 密码: 空

|                                 | NatShell                                                                                                    |                              |                                          |
|---------------------------------|----------------------------------------------------------------------------------------------------|------------------------------|------------------------------------------|
| NetChall                        | H 状态 🗸                                                                                                    | 未设置密码!<br>尚未设置密码。请为 root 用户设 | 置寄码以保护主机并启用。                             |
| Natsnell<br>E # # M             | 概览                                                                                                    | 状态                           |                                          |
| 1 root                          | 系統日志内核日志                                                                                                    | 系统                           |                                          |
| <u>6</u>                        | 系统进程<br>实时信息                                                                                                    | 主机名                          | NatShell                                 |
|                                 | ◆ 系统 >                                                                                                    | 置任版本                         | NatShell v3.1.35 r11306-c4a6851c72 / LuC |
| <u><u><u>u</u></u> <u>x</u></u> | <ul> <li>□ 内略</li> <li>→</li> <li>→<!--</td--><td>内核版本</td><td>4.14.221</td></li></ul> | 内核版本                         | 4.14.221                                 |
|                                 | ● 退出                                                                                                    | 本地时间                         | 2023-07-16 14:57:21                      |

2. 登录后配置 IP 地址, 打开"网络"--"接口"页面, 对默认的接口点击

| NatShell                                                                                                    |                                                                                                    | INSA  |
|----------------------------------------------------------------------------------------------------|----------------------------------------------------------------------------------------------------|-------|
| 1 · · · · · · · · · · · · · · · · · · ·                                                                                                    | <mark>未设置密码!</mark><br>尚未设置密码。请为 root 用户设置密码以保护主机并启用。                                                                                         |       |
|                                                                                                    |                                                                                                    |       |
| 🚠 网络 🛛 💙                                                                                                    | 接口 全局网络选项<br>                                                                                                    |       |
| 接口                                                                                                    | 接口                                                                                                    |       |
| DHCP/DNS<br>主机映射<br>静态路由<br>防火墙                                                                                                    | 協议: 静志地址<br>道理行動詞: 17h 39m 65<br>MAC: 000-C29:78:17-AC<br>参 <sup>#</sup> (点)<br>br-lan<br>旧Pv4: 192.166.0.180/24<br>IPv6: fdb5:x8a0.195a:1/60 |       |
| 网络诊断                                                                                                    | 添加解接口                                                                                                    |       |
| <ul> <li>无线控制器</li> <li>入</li> <li>3     <li>3     <li>3     <li>4     <li>4     <li>4     <li>4     <li>4     <li>5     <li>4     <li>5     <li>5     <li>5     <li>5     <li>5     <li>5     <li>5     <li>5     <li>5     <li>5     <li>5     <li>5     <li>5     <li>5     <li>5     <li>5     <li>5     <li>5     <li>5     <li>5     <li>5     <li>5     <li>5     <li>5     <li>5     </li> <li>5     </li> <li>5     </li> <li>5     </li> <li>5      </li> <li>5     </li> <li>5     </li> <li>5     </li> <li>5     </li> <li>5     </li> <li>5     </li> <li>5     </li> <li>5     </li> <li>5     </li> <li>5      </li> <li>5     </li> <li>5     </li> <li>6     </li> <li>6     </li> <li>6      </li> <li>6      </li> <li>6      </li> <li>6      </li> <li>6      </li> <li>6      </li> <li>6      </li> <li>6      </li> <li>7      </li> <li>8      </li> <li>7      </li> <li>8      </li> <li>8      </li> <li>8      </li> <li>8      </li> <li>8      </li> <li>8      </li> <li>8      </li> <li>8      </li> <li>8      </li> <li>8      </li> <li>8      </li> <li>8      </li> <li>9     </li> </li> <li>9     <!--</th--><th><i>就得并应用 - 《</i></th><th>¥存 复位</th></li></li></li></li></li></li></li></li></li></li></li></li></li></li></li></li></li></li></li></li></li></li></li></li></li></li></li></li></li></li></li></li></li></li></ul> | <i>就得并应用 - 《</i>                                                                                                    | ¥存 复位 |

"编辑",如下图:

本说明默认使用路由器上网,路由器 LAN 口 IP 地址为: 192.168.0.1,

子网: 255.255.255.0

我们给本地 AC 配置 IP 为: 192.168.0.180, 子网: 255.255.255.0, 网 关: 192.168.0.1, DNS 地址: 114.114.114.114, 这样保证我们的本地 AC 能访问互联网, 从而可以访问云运维平台, 如下图:

| 开机自动超打         |                 |   |
|----------------|-----------------|---|
| IPv4 地址        | 192.168.0.180   |   |
| IPv4 子网掩码      | 255.255.255.0   | × |
| IPv4 网关        | 192.168.0.1     |   |
| IPv4 广播        |                 |   |
| 使用自定义的 DNS 服务器 | 114.114.114.114 | × |
|                |                 | + |

完成后,点击"保存并应用"按纽,使配置生效。

注意:点击后,应该立刻使用设备的新 IP 进行访问,如果 90 秒内没有 使用新 IP 访问本地 AC,则本地 AC 默认没有修改成功,会进行设置回退, 回退到修改前的 IP。 3. 打开"无线控制器"--"AC设置"页面填写云服务平台的参数和绑定码,

如下图:

| NatShell                                          |                                          |
|---------------------------------------------------|------------------------------------------|
| 🚦 状态 🔹 🔹                                          | 未设置密码!<br>尚未设置密码。请为 root 用户设置密码以保护主机并启用。 |
| <ul> <li>○ 系统</li> <li>→</li> <li>▲ 网络</li> </ul> | AC设置                                     |
| <ul> <li></li></ul>                               | BASE                                     |
| DHCP服务                                            | <b>周用</b> 同用 、                           |
| 状态<br>DHCP和约                                      | 服务器地址 110.40.235.160                     |
| 在线AP                                              | 鄉走码 659-733-419-389                      |
| 🛊 退出                                              | 返回至風況                                    |

该绑定码填写后,本地 AC 上报给云平台时,会自动将该 AC 设备归属 到该绑定码对应的项目中。

登录后,打开"无线控制器"--"DHCP 服务",开启 DHCP 服务功能,本地 AC 中的功能,仅对本地的 AC 有效,其他终端不受此 DHCP 服务分配,如下图:

其中,默认网关通常是指向本地局域网出口路由器地址的网关,AC IP 地址,指向本地 AC 的 IP 地址,如: 192.168.0.180.

| iii |        | B | 未设置密码!             |                 |         |    |
|-----|--------|---|--------------------|-----------------|---------|----|
|     | 状态     | 2 | 尚未设置密码。请为 root 用户设 | 置密码以保护主机并启用。    |         |    |
| 0   | 系统     | > |                    |                 |         |    |
| đ   | 网络     | > | 管理DHCP服务           |                 |         |    |
| 0   | 无线控制器  |   |                    |                 |         |    |
|     | AC设置   |   | 启用                 | 启用 ~            | •       |    |
|     | DHCP服务 |   | 起始IP地址             | 192.168.0.50    |         |    |
|     | 状态     |   | 体末の地址              | 102 100 0 00    |         |    |
|     | DHCP租约 |   | 如來に必知              | 192.108.0.00    |         |    |
|     | 在线AP   |   | 子网掩码               | 255.255.255.0   |         |    |
|     | 退出     |   | DNS                | 114.114.114.114 |         |    |
|     |        |   | 默认网关               | 192.168.0.1     |         |    |
|     |        |   | AC IP地址            | 192.168.0.180   |         |    |
|     |        |   | 返回至概況              |                 | 保存并应用保存 | 复位 |

5. 配置完成后, AP 处于出厂设置状态, 会默认从 AC 获取 IP 地址和服务

器地址, 获取后, 可以在 DHCP 租约页面和在线 AP 页面, 查看状态,

如下图:

| · · · | and an and a second second |                                                        |                                                                                                    |                                                                                                    |                                                                                                    |                                                                                                    |  |
|-------|----------------------------|--------------------------------------------------------|----------------------------------------------------------------------------------------------------|----------------------------------------------------------------------------------------------------|----------------------------------------------------------------------------------------------------|----------------------------------------------------------------------------------------------------|--|
| >     | DHCP租约                     |                                                        |                                                                                                    |                                                                                                    |                                                                                                    |                                                                                                    |  |
| ~     | MAC                        | Address IP Address                                     |                                                                                                    | DH                                                                                                    | CP租约                                                                                                    |                                                                                                    |  |
|       | 44:d1:fa                   | a:eb:0d:ec 192.168.0.50                                |                                                                                                    | 6 minutes, 55 seco                                                                                                    | onds                                                                                                    |                                                                                                    |  |
|       |                            |                                                        |                                                                                                    |                                                                                                    |                                                                                                    |                                                                                                    |  |
|       |                            |                                                        |                                                                                                    |                                                                                                    |                                                                                                    |                                                                                                    |  |
|       |                            |                                                        |                                                                                                    |                                                                                                    |                                                                                                    |                                                                                                    |  |
|       |                            |                                                        |                                                                                                    |                                                                                                    |                                                                                                    |                                                                                                    |  |
|       |                            |                                                        |                                                                                                    |                                                                                                    |                                                                                                    |                                                                                                    |  |
| >     | 在线AP                       |                                                        |                                                                                                    |                                                                                                    |                                                                                                    |                                                                                                    |  |
| ~     | Device model               | 固件版本                                                   | Start Time                                                                                                    | Uptime Time                                                                                                    | IP Address                                                                                                    | MAC Address                                                                                                    |  |
|       |                            | FIT-A782-7-AP-V6.1-Build20230417092838                 | 2023-07-16 12:01:21                                                                                                    | 2023-07-16 15:53:45                                                                                                    | 192.168.0.50                                                                                                    | 44:d1:fa:eb:0d:ec                                                                                                    |  |
|       |                            |                                                        |                                                                                                    |                                                                                                    |                                                                                                    |                                                                                                    |  |
|       |                            |                                                        |                                                                                                    |                                                                                                    |                                                                                                    |                                                                                                    |  |
|       |                            |                                                        |                                                                                                    |                                                                                                    |                                                                                                    |                                                                                                    |  |
| _     |                            |                                                        |                                                                                                    |                                                                                                    |                                                                                                    |                                                                                                    |  |
|       | >                          | → DHCP租约<br>→ MAC<br>44:d1:f<br>→ 在线AP<br>Device model | ○       DHCP租约         MAC Address       IP Address         44:d1:faceb:0d:ec       192.168.0.50         ●       在线AP         ●       Device model         B##級本       FIT-A782-7-AP-V6.1-Build20230417092838 | ●       ●       ●       ●       ●       ●       ●       ●       ●       ●       ●       ●       ●       ●       ●       ●       ●       ●       ●       ●       ●       ●       ●       ●       ●       ●       ●       ●       ●       ●       ●       ●       ●       ●       ●       ●       ●       ●       ●       ●       ●       ●       ●       ●       ●       ●       ●       ●       ●       ●       ●       ●       ●       ●       ●       ●       ●       ●       ●       ●       ●       ●       ●       ●       ●       ●       ●       ●       ●       ●       ●       ●       ●       ●       ●       ●       ●       ●       ●       ●       ●       ●       ●       ●       ●       ●       ●       ●       ●       ●       ●       ●       ●       ●       ●       ●       ●       ●       ●       ●       ●       ●       ●       ●       ●       ●       ●       ●       ●       ●       ●       ●       ●       ●       ●       ●       ●       ●       ● | DHCP租约         MAC Address       IP Address       DH         44:d1:faceb:0dec       192.168.0.50       9 days, 20 hours, 3         全       在线AP         Device model       BMH版本       Start Time       Uptime Time         FIT-A782-7-AP-V6.1-Build20230417092838       2023-07-16 12:01:21       2023-07-16 15:53:45 | DHCP租约         MAC Address       IP Address       DHCP提約         44:d1:fareb:0d:ec       192:168.0.50       9 days, 20 hours, 36 minutes, 55 seco         全       在线AP         Pevice model       BH特版本       Start Time       Uptime Time       IP Address         FIT-A782-7-AP-V6.1-Build20230417092838       2023-07-16 12:01:21       2023-07-16 15:53:45       192:168.0.50 |  |

6. 此时可以在云运维平台,看到 AC 在线的情况,我们可以点击编辑按纽,

修改设备说明和备注,以便于识别,如下图:

| Admin User | 本  | 也AC                         |      |             |                             |                   |               |                 |          |          |            |            |                  |       |          |             |
|------------|----|-----------------------------|------|-------------|-----------------------------|-------------------|---------------|-----------------|----------|----------|------------|------------|------------------|-------|----------|-------------|
| 页概范        | C  |                             | Q.查询 | <b>企</b> 清空 | 查询                          |                   |               |                 |          |          |            |            |                  |       |          |             |
| 目管理        |    |                             |      |             |                             |                   |               |                 |          |          |            |            |                  |       | M011     |             |
| 备管理 💙      |    | 時代 時間列表 C 刷新                |      |             |                             |                   |               |                 |          |          |            |            |                  |       | 124T I   | 114296: 114 |
| 地AC        | 当前 | 項目: 点击选择项目                  |      |             |                             |                   |               |                 |          |          |            |            | 点击标题机            | (名称可) | 时该列进行    | 甜序. 显示      |
| teap       | •  | AC名称                        | 所属项目 | 设备<br>说明    | AC型号                        | MAC               | 内网IP          | 外网IP            | AP<br>数量 | 終端<br>数量 | 上线时间       | 最后更新       | 运行时间             | 备注    | 在线<br>状态 | 操作          |
| 機板         | 0  | VMware, Inc. VMware Virtual | 成都   | Rest        | VMware, Inc. VMware Virtual | 00:0c:29:7b:17:ac | 192.168.0.180 | 117.139.226.121 | 0/1      | 0        | 2023-07-22 | 2023-07-28 | 5天 23小<br>时 50分钟 | 内     | EH       |             |
| 個件         |    | Plan92.168.0.180            | 湖湖   | AC          | Mar192 168.0.180            |                   |               |                 |          |          | 09:29:32   | 09:20:28   | 49#9             | C     |          |             |
|            |    |                             |      |             |                             |                   |               |                 |          |          |            |            |                  |       |          |             |

 也可以在云运维平台,看到 AP 在线的情况,我们可以点击编辑按纽, 修改设备说明,以便于识别,如下图:

| <b>* 88</b> | 重由AP      | 重置AP 应     | 用配置模板 更新固件 导入AF                                    | 导出AP 定时重用     | 日の意思              |          |                                           |      |          |       |                        |               |            |
|-------------|-----------|------------|----------------------------------------------------|---------------|-------------------|----------|-------------------------------------------|------|----------|-------|------------------------|---------------|------------|
| anter D.    | authores. |            |                                                    |               |                   |          |                                           |      |          |       |                        |               |            |
| 101-54 (21) | ALL DAMES | FBRE       |                                                    |               |                   |          |                                           |      |          |       |                        | 由领程任备称可以说列进行的 | 4序。 显示     |
| AF          | 名称        | 设备型号       | 关联AC                                               | 设备IP          | MAC地址             | 在线<br>状态 | SSID / 信道                                 | 信号强度 | 终端<br>数量 | 定时重启  | 最后更新                   | 运行时间          | 操作         |
| 22          | 2222      | FIT-A782-7 | VMware, Inc. VMware Virtu<br>al Plat192.168.31.160 | 192.168.31.50 | 44:d1:fa:eb:1a:1c | 在线       | Wireles1s 2.4G / 9<br>Wireless 5.8G / 153 | 0    | 0        | 每日11点 | 2023-07-16<br>15:55:01 | 4小时 54分钟 51秒  | <b>/</b> ? |
|             | ang       | FIT-A782-7 | VMware, Inc. VMware Virtu<br>al Plat192.168.0.180  | 192.168.0.50  | 44:d1:fa:eb:0d:ec | 在线       | R17_2G / 7<br>R17-5G / 167                | 2 2  | 0        | 每日12点 | 2023-07-16<br>15:55:00 | 3小时 54分钟 49秒  | <b>/</b> ? |

#### AP 管理

 AP 第一次上线,所有的配置均为默认参数上报,包括 SSID,密码,名称,信道,功率等参数,此时可以通过配置 AP 模板,然后在对应的 AP 中引用该模板,生成统一的参数。

打开"设备管理"--"AP模板"页面,可以添加模板,添加时,必须选择对应的 AP 型号,添加好后如下图:

| <b>谷</b> 首页概题                                                            |                | <ul> <li>Q (注)</li> <li>企 清空(重)</li> </ul> | 8)           |           |    |
|--------------------------------------------------------------------------|----------------|--------------------------------------------|--------------|-----------|----|
| 行 项目管理                                                                   | -              |                                            |              |           |    |
|                                                                          | +添加 (言劇除) ピ 刷新 |                                            |              |           |    |
| I 本地AC                                                                   |                | ID                                         | 横板名称         | 设备类型      | 操作 |
| 중 无线AP                                                                   | 0              | 8                                          | 782-7-2      | FT-A782-7 |    |
| · 终薪设备                                                                   | 0              | 7                                          | TEST2        | FT-A782-7 |    |
| ■ AP模板                                                                   | 0              | 6                                          | 640          | FAP640    |    |
| P AP 固件                                                                  |                |                                            |              |           |    |
| 🚍 交换机                                                                    |                | 5                                          | TEST         | FIT-9318Q |    |
| 0 乾燥                                                                     |                | 4                                          | 782-7        | FT-A782-7 |    |
| 日 告答管理 〈     日 告答管理 〈     日 告答管理 〈     日 日 日 日 日 日 日 日 日 日 日 日 日 日 日 日 日 |                | 3                                          | FIT-9318Q模板1 | FIT-9318Q |    |

添加后,需要对添加的模板进行参数配置,点击模板的编辑按纽,打开 编辑页面,对模板的参数进行配置,如下图:

说明:模板的 2.4G 参数和 5.8G 参数需要分别设置。

| <b>8</b> 54445                         | 编辑AP模板 |                     |        |                  |        |              | *1 |
|----------------------------------------|--------|---------------------|--------|------------------|--------|--------------|----|
| <b>合</b> 首页概范                          | ←返回    |                     |        |                  |        |              |    |
| (三项目管理) (三 设备管理) ~                     | 模板名称   | 782-7-2             | AP管理密码 | admin123         | 定时重启   | B] V 08:00   | ~  |
| III 本地AC                               | 频段属性配置 | 2.4G频段 5.8G频段       |        |                  |        |              |    |
| <ul> <li>无統AP</li> <li>修飾设备</li> </ul> | 无线状态   | 启用                  | ✓ SSID | A-Wifi_2G        | 陶纖ssid | 关闭           | ~  |
| III AP模板                               | 信道     | 自动                  | → 安全模式 | WPAPSK/WPA2PSK   | 密钥     | 5555555      |    |
| ♥ AP固件                                 | 用户隔离   | 关闭                  | ~ 发射功率 | 50%              | 模式     | 11NG_HT20    | ~  |
| <ul><li>会換机</li><li>① 智能插座</li></ul>   | AP覆盖阈值 | -50 (-65dBm~-95dBm) | WMM    | 开启               | 接入用户数  | 3 (0表示无限制)   |    |
| Ⅲ 告警管理 〈                               | VLANID | 0 (0,2~4095)        |        |                  |        |              |    |
| 王 服务管理 ◆     マ 系统管理 ◆                  | 虚拟无线配置 |                     |        |                  |        |              |    |
|                                        | 无线状态   | 启用                  | V SSID | 0-xuni-wifi-2.4G | 用户隔离   | 关闭           | ~  |
|                                        | 安全模式   | 开放                  | ~ 密钥   | 请选择安全模式          | VLANID | 0 (0,2~4095) |    |
|                                        | WMM    | 关闭                  | ~      |                  |        |              |    |

 AP 模板添加成功后,回到"无线 AP"管理页面,选择同一型号的 AP, 点击"应用配置模板",在弹出的页面中,选择刚才建好的模板,点击 确认以应用。

说明:一次应用,必须选择同一型号的 AP,不同型号的 AP,不能一次操作,需要分别应用。

| . 运维专员             | 无经                  | ₿Δ₽      |            |                                                 | 选择模板 |              |      |               |       |            |              | <b>※</b> 首页                |
|--------------------|---------------------|----------|------------|-------------------------------------------------|------|--------------|------|---------------|-------|------------|--------------|----------------------------|
| •                  | 70=,                | 67 U     |            |                                                 | 选择模拟 |              |      |               |       |            |              |                            |
| 😭 苗页属宽             |                     |          |            | 请选择AC                                           | 选择   | 配置名称         |      | <b>m</b> ilio |       |            |              |                            |
| (三 项目管理)           |                     |          |            |                                                 | 0    | FIT-9318Q模板1 |      |               |       |            |              |                            |
| Ⅲ 设备管理 🖌           |                     | 19: 重度AP | 重要AP 应用    | 配置機板 更新案件 导入                                    |      | 782-7        |      |               |       |            | Ait          | -: 217年時: 21團時: 0          |
| I 本地AC             | 11 AT 17            |          | 5150       |                                                 | 0    | TEST         |      |               |       |            | 查主任要任实会可讨论和注 | 1519 D - D - D - D - D - D |
| <del> 〒</del> 无緩AP | 当前项目: <u>总试达择项目</u> |          |            |                                                 |      |              |      |               |       |            |              | 1396949-, EEC/14/02/22/5-* |
| . 终薪设备             |                     | AP名称     | 设备型号       | 关联AC                                            | 0    | 640          |      | 终端<br>数量      | 定时重启  | 最后更新       | 运行时间         | 操作                         |
| III AP根板           | -                   |          |            | Antoneo los Antoneo Me                          | 0    | TEST2        |      |               |       | 2022 07 16 |              |                            |
|                    |                     | 222222   | FIT-A782-7 | al Plat192.168.31.160                           | 0    | 782-7-2      |      | 0             | 每日11点 | 16:00:01   | 4小时 59分钟 51秒 |                            |
| 📾 交换机              | a                   | Zhang    | FIT-A782-7 | VMware, Inc. VMware Vin<br>al Plat192.168.0.180 |      |              |      | 0             | 每日12点 | 2023-07-16 | 3小时 59分钟 49秒 |                            |
| U TRAFE            |                     |          |            |                                                 | 关闭   |              | anil |               |       |            |              |                            |
| : 世 告望管理 ◆         |                     |          |            |                                                 |      |              | _    |               |       |            | 共2条记录 每页     | 显示[50 ▼] 条记录               |
| Ⅲ 服务管理 《           |                     |          |            |                                                 |      |              |      |               |       |            |              |                            |
| T There is         |                     |          |            |                                                 |      |              |      |               |       |            |              |                            |

 AP 固件升级:打开"设备管理"--"AP 固件"页面,上传对应型号的AP 固件,上传完成后,在"无线 AP"管理页面,选择同一型号的 AP, 点击"更新固件"按钮,选择需要更新的固件,点击确认即可升级。
 升级固件时间约 5 分钟左右,期间 AP 不可断电。

#### 交换机管理: 略。

#### 智能电源管理

1. 基本说明

智能电源,用于远程维护设备时,现场无人值守的情况下,需要断电重 启设备的场景。通常用于核心或关键设备的运营维护。

智能电源插座,内置 4G 芯片,不依赖内部有线或 WIFI 网络,可独立工作,不受内网设备故障或线路故障的影响。

2. 设备入网

智能电源出厂,设备上均贴有标签,上有设备编号,将该编号填写到云 端运维平台,打开云运维平台的"智能插座"页面,点击"绑定新设备"按 纽,如图所示,选择项目,选择型号后,填写设备编号及相应的说明即可。

| 🕜 设备运维平台      | Ξ       |                    |    |
|---------------|---------|--------------------|----|
| <b>一</b> 运维专员 | 智能插座    |                    |    |
| <b>谷</b> 首页概览 |         | ● ④清空查询            |    |
| 汪 项目管理        |         |                    |    |
| ☷ 设备管理 🖌      | + 绑定新设备 |                    |    |
| 董 本地AC        | 当前项信息   |                    |    |
| 중 无线AP        |         |                    |    |
| <b>终</b> 端设备  | 选择项目    | 1111111            | ~  |
| AP模板          | □ 选择型号  | MD_POWER           | ~  |
| <b>紀</b> AP固件 |         |                    |    |
| 📾 交换机         | 设备名称    | 请输入电源名称            |    |
| し 智能插座        | 设备编号    | 请输入设备编号            |    |
| ;言告警管理 ▼      | 设备位置    | 清給 \ 10 委 (c) 要    |    |
| 告警规则          |         | 19-117 VOCPH LELEX |    |
|               | 设备备注    | 请输入电源督注            |    |
| ; 告答记录        |         |                    | 10 |
| Ⅲ 服务管理 《      |         |                    |    |
|               |         | 保存 重置              |    |
|               |         |                    |    |
|               |         |                    |    |
|               |         |                    |    |

填写完成后,设备自动连接到云运维平台。如下图:

| 読    |        | ٩           | <b>査術</b> 企 清空重词 |                 |        |      |      |        |                      |
|------|--------|-------------|------------------|-----------------|--------|------|------|--------|----------------------|
| 自理   |        |             |                  |                 |        |      |      |        | atit. a : +14        |
| 5型 👻 | + 5523 |             |                  |                 |        |      |      |        | 度打: 21在66            |
|      | 当前项目:  | 点击选择项目      |                  |                 |        |      |      | 点击标题栏  | 名称可对该列进行排序,          |
|      |        | 设备名称        | 设备型号             | 设备编号            | 设备位置   | 在线状态 | 播座状态 | 备注     | 10.41<br>355 (5-112) |
| 设备   |        | 成都_测试描座1    | POWER_1          | 862821062176728 | 成都。锦江区 | 在线   | 171  | zhang  |                      |
| 板    |        | 22222222222 | POWER 1          | 862821062167545 | 11111  | 在线   | 1/1  | 222222 |                      |
|      |        |             |                  |                 |        |      |      |        |                      |
|      |        |             |                  |                 |        |      |      | ŧ      | 42条记录 每页显示 50        |
| 香座   | -      |             |                  |                 |        |      |      |        |                      |

可对设备进行编辑,填写说明信息,以便于管理,如上图。

可以点击插座配置,进入插座配置页面:

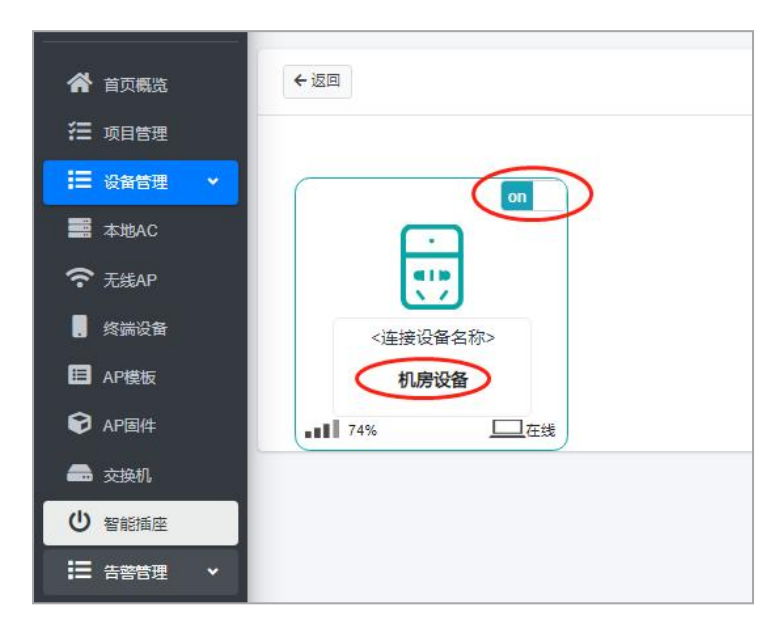

在插座配置页面,可以查看智能插座各插孔的状态,网络连接状态,在 线状态等。

也可对各插孔进行备注以及通断电操作,如上图,双击名称可以编辑备注,点击或上角的 ON 或 OFF 按纽,可以对插孔进行通电或断电操作。

## 三、内网远程管理

在我们进行项目运维的过程中,由于各种情况,导致项目出现故障时, 一是不能及时响应,二是需要人员到现场,时间长、效率低,还耽误生产, 因此我们提供了一套远程运维管理的解决方案。

此套解决方案是在内网放置本地 AC,除了管理 AP 外,还支持做为远程管理的节点,通过云平台对内网的设备进行管理。

管理方式可以通过 WEB、SSH、TELNET、串口登录等多种方式。理论 上只要是本地 AC 能访问的设备,都可以通过 AC 进行远程管理,这样就可 以实现即时高效的维护能力。

在一些边远的地区,项目,或是无人值守的设备上,也可以采用此种方 案进行远程数据采集和设备维护。

在一些工业现场也能采用此种方式实现工程师的远程 PLC 或机器设备的 调试。

### 基本拓扑

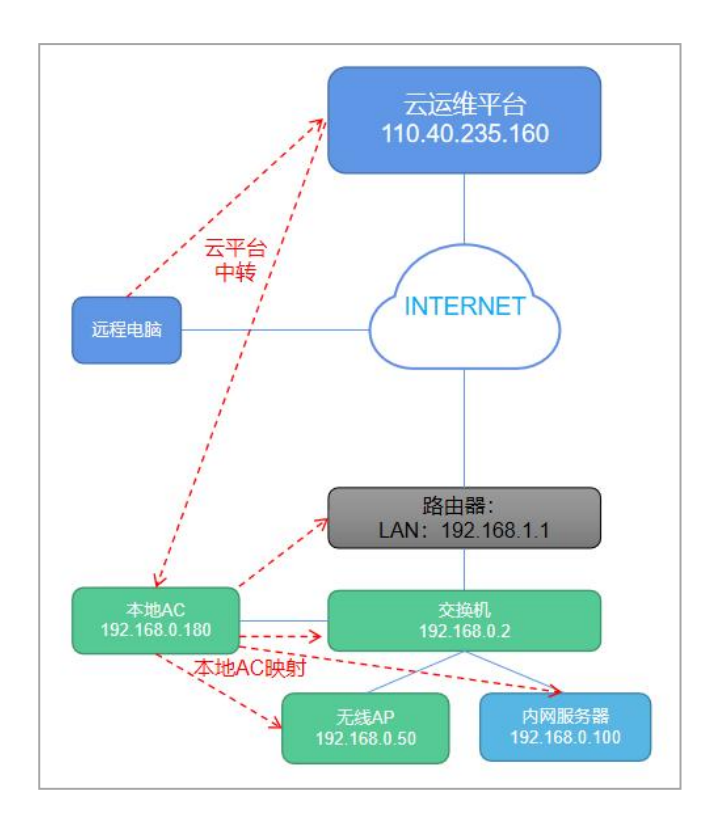

### 流程说明

本地 AC 在内网接入,并配置绑定码,接入云运维平台。

登录云运维平台,对要访问的内网设备,进行映射。

映射成功后,远程电脑使用映射好的地址和端口,直接访问内网设备。

#### 配置说明

本配置以访问内网的出口路由器为例进行说明

1. 登录云平台, 配置项目: 33333333, 生成绑定码为: 659-733-419-389

| 运维专员                                                                                                    | 项目管理   | 1    |         |                 |      |
|----------------------------------------------------------------------------------------------------|--------|------|---------|-----------------|------|
| 😭 首页概览                                                                                                    | +添加 盲册 | 略ピ刷新 |         |                 |      |
| 注 项目管理                                                                                                    |        | ID   | 项目名称    | 绑定码             | AC数量 |
| ; □ 设备管理 🗸 🗸                                                                                                    |        | 1    | 1111111 | 840-459-144-718 | 1    |
| National Action Action |        |      |         |                 |      |
| 중 无线AP                                                                                                    |        | 2    | 2222222 | 555-469-392-813 | 0    |
| . 终端设备                                                                                                    |        | 4    | 3333333 | 659-733-419-389 | 1    |
|                                                                                                    |        |      |         |                 |      |

2. 配置 AC, 指向云平台服务器地址为: 175.24.234.20, 绑定码为:

659-733-419-389, 如下图

| NatSh           |   | 未设置容码!     |                 |                 |   |  |
|-----------------|---|------------|-----------------|-----------------|---|--|
| ₩ 状态            | > | 尚未设置密码。请为r | oot 用户设置密码以保护主机 | 几并启用。           |   |  |
| ♦ 系统            | > |            |                 |                 |   |  |
| 山 网络            | > | AC设置       |                 |                 |   |  |
| ✿ 无线控制器<br>AC设置 | ~ | BASE       |                 |                 |   |  |
| DHCP服务          |   |            | 启用              | 启用              | ~ |  |
| 状态<br>DHCP租约    |   |            | 服务器地址           | 110.40.235.160  |   |  |
| 在线AP            |   |            | 绑定码             | 659-733-419-389 |   |  |
| 💲 退出            |   | 返回至概况      | L               |                 |   |  |

#### 3. 在云平台上看到该 AC 设备上线

| <b>会</b> 运粮专员      | 本   | 也AC                                              |        |                                                  |                   |                |                 |     |     |                        |                        |                     |      |         | *                 | Ħ <u></u> |
|--------------------|-----|--------------------------------------------------|--------|--------------------------------------------------|-------------------|----------------|-----------------|-----|-----|------------------------|------------------------|---------------------|------|---------|-------------------|-----------|
| <b>谷</b> 首页版法      |     | Q.2210                                           | ▲ 清空室向 |                                                  |                   |                |                 |     |     |                        |                        |                     |      |         |                   |           |
| 注 项目管理             |     |                                                  |        |                                                  |                   |                |                 |     |     |                        |                        |                     |      |         |                   |           |
| Ⅲ 设新管理 🗸           |     |                                                  |        |                                                  |                   |                |                 |     |     |                        |                        |                     |      |         | 息针: 2  在號: 2  萬號: | •         |
| ■ 本地AC             | 当前2 | 費目: 成击选择项目                                       |        |                                                  |                   |                |                 |     |     |                        |                        |                     | 点击标题 | 1把各称可对1 | ANUCHAR. DIRALS   | •         |
| <del> 〒 无期AP</del> |     | AC名称                                             | 设备说    | AC型号                                             | MAC               | 内网户            | 外网IP            | AP数 | 终端数 | 上地时间                   | 最后更新                   | 运行时间                | 备注   | 在线状     | 操作                |           |
| . 终端设备             | -1  | 2412 010 010 010 01                              | **     | 1 100 100 100 100 100 100 100 100 100 1          |                   |                |                 | -   | -   |                        |                        |                     | 14   |         |                   |           |
| AP機板               |     | VMware, Inc. VMware Virtual<br>Plat192.168.0.100 | 111111 | VMware, Inc. VMware Virtual<br>Plat192.168.0.180 | 00:0c:29:7b:17:ac | 192.165.0.180  | 117.176.140.147 | 1/1 | 0   | 2023-07-15<br>21:24:07 | 2023-07-17<br>12:06:57 | 1天 14小时 42分钟<br>50秒 |      | 在线      | < ≈ ₽             |           |
| Pilit:             |     | VMware, Inc. VMware Virtual                      |        | VMware, Inc. VMware Virtual                      | 00:0c:29:1f.df.cb | 192.168.31.160 | 222 211 225 228 | 1/1 | 0   | 2023-07-15             | 2023-07-17             | 2天 3小时 19秒          |      | 在线      |                   |           |
| an 安藤町             |     | Plat192.168.31.160                               |        | Plat192.168.31.160                               |                   |                |                 |     |     | 09.06.43               | 12:07:10               |                     |      |         |                   |           |
| <b>山</b> 机辊接连      |     |                                                  |        |                                                  |                   |                |                 |     |     |                        |                        |                     |      | 共2条记录   | 每页显示 50 ▼ 条记录     |           |
| Ⅲ 告受管理 《           |     |                                                  |        |                                                  |                   |                |                 |     |     |                        |                        |                     |      |         |                   |           |

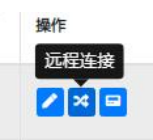

出现映射界面,输入映射 IP 和

端口,此时我们需要访问本地 AC 的 80 端口页面,则输入 IP 为:

127.0.0.1, 端口为 80, 如下图

4. 点击右侧的远程连接按纽

| 1日思 |      |      |    |                          |                                                              |                                              |                |    |                                                                                                    |
|-----|------|------|----|--------------------------|--------------------------------------------------------------|----------------------------------------------|----------------|----|----------------------------------------------------------------------------------------------------|
|     |      |      | /  | 映射说明 本地                  | BAC                                                          |                                              |                |    |                                                                                                    |
|     |      |      | (  | 映射IP 127                 | .0.0.1                                                       | )                                            |                |    |                                                                                                    |
|     |      |      |    | 映射端口 80                  |                                                              |                                              |                |    |                                                                                                    |
|     |      |      |    |                          |                                                              |                                              |                |    |                                                                                                    |
|     |      |      |    | · (23)                   | 持TCP协议的财,就用新口:web                                            | ) 80. https:443. ssh:22. teinet:23. 远程重      | <b>1</b> 3389  |    |                                                                                                    |
|     |      |      |    | * (Q 😓<br>1013)          | 3年TCP15(있습니, 요구파니: wet                                       | ):80, https:443, ssh:22, teinet:23, 透耀曲      | <b>T</b> 3389  |    |                                                                                                    |
|     |      |      |    | * 仅支<br>[[[]]]           | 39TCP10(()(Seat) 프루퍼미: weat                                  | x80, https:443, seh 22, teinet 23, 资福震       | 1.3389         |    | THE REAL PROPERTY OF THE REAL PROPERTY OF THE REAL |
|     | 映射说明 | 映射IP | 协议 | · (交支)<br>(定)()<br>被映射端口 | #FTCPID(Sat) PRATU: wet<br>IRE<br>時<br>時<br>時<br>時<br>端<br>口 | 180. https:443. esh:22. tennet:23. 运程最<br>解析 | <b>2</b> .3389 | 状态 | ■ ######<br>操作                                                                                                    |

 此时我们看到,映射成功,解析地址和端口为:175.24.234.20:50741, 我们使用这个地址访问,显示如下:

这表示我们已经通过映射的地址访问到 AC 设备

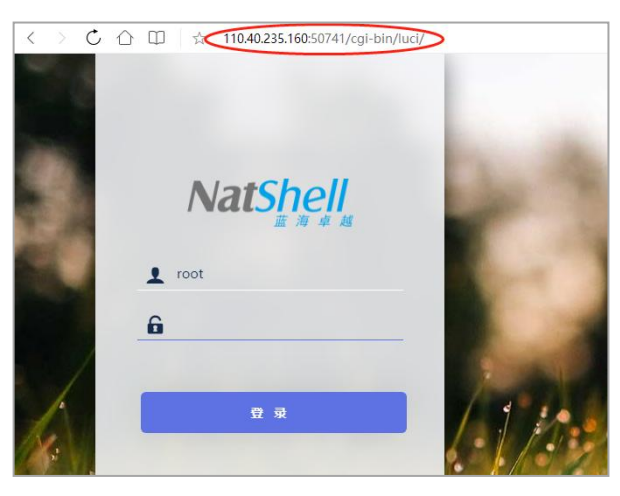

6. 我们再使用同样的方式,映射内网的路由器, 192.168.0.1,如下图示:

|                    |                     | /                | 映射说明 路由發          |                      |                                          |    |                         |
|--------------------|---------------------|------------------|-------------------|----------------------|------------------------------------------|----|-------------------------|
|                    |                     | (                | 映射IP 192.16       | 8.0.1                |                                          |    |                         |
|                    |                     |                  | 映射端口 80<br>* 仅支持T | CPtb议除数, 米用通口: 16.80 | 0, https:443. ssh:22. termet23. 远程减至3389 |    |                         |
|                    |                     |                  | 7G/111891         | 3                    |                                          |    |                         |
|                    |                     |                  |                   |                      |                                          |    | <b>會 批亞憲</b> 除          |
| 映射说明               | 映射IP                | 协议               | 被映射端口             | 映射端口                 | 解析                                       | 状态 | ■ #4.00000<br>操作        |
| <b>映射说明</b><br>路由器 | 映射IP<br>192.168.0.1 | <b>协议</b><br>tcp | 被映射端口<br>80       | <b>映射端口</b><br>43537 | <b>解析</b><br>110.40.235.160.43537        | 状态 | ● 他の動除<br>操作<br>回新編訂 動除 |

此时表示映射成功,我们可以使用:175.24.234.20:43537访问路由器,

如下图所示:

| 110.40.235.160:43537 |                                 |
|----------------------|---------------------------------|
| -                    | 管理员密码<br><sup>密码 读版入密理员网码</sup> |
|                      | <u>痛定</u><br><u>忘284日</u> 2     |
|                      |                                 |

- 7. 其他的映射端口和以上方式类似,理论上,只要是 AC 能访问的设备和 端口,都可以通过映射方式访问。
- 8. 我们再使用同样的方式,映射内网的电脑主机, 192.168.0.22,如下图:

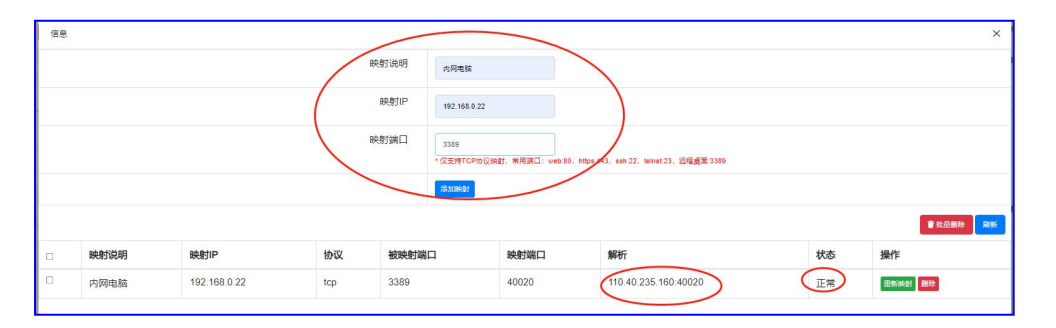

此时表示映射成功,我们可以使用:175.24.234.20:40020 通过远程桌

面访问内网主机,访问方式为打开测试电脑的远程桌面,如下图:

| 💀 远程桌面连接                     | - 🗆 X                         | Windows 安全中心<br>た合う //pp内行・FP | ×  |
|------------------------------|-------------------------------|-------------------------------|----|
| 远程桌面                         |                               | 110.40.235.160。               |    |
|                              |                               | 用户名                           |    |
| 计算机(C): 110.40.235.160:40020 | ~                             | 密码                            |    |
| 用户名: 未指定                     |                               | □ 记住我的凭据                      |    |
| 当你连接时将向你询问凭据。                |                               | 更多选项                          |    |
| 중 显示选项(○)                    | 连接( <u>N</u> ) 帮助( <u>H</u> ) | 确定                            | 取消 |

点击连接后,显示连接到远程电脑桌面,输入远程电脑主机的用户名和

密码,则可以登录,如下图:

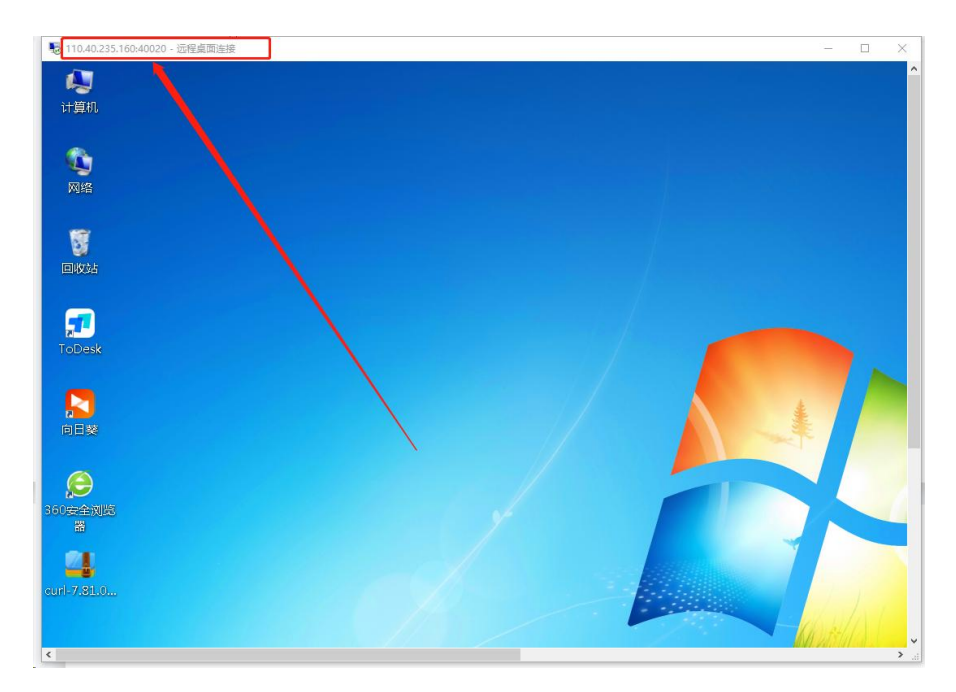

虚拟机 AC 使用说明:

本测试环境已经提供虚拟机包下载,只需导入即可:

一、虚拟机软件下载地址:

https://www.jianguoyun.com/p/Db2C3OoQoZSdBxiej-cEIAA

测试安装序列号: ZF3R0-FHED2-M80TY-8QYGC-NPKYF

下载好后,默认安装即可。

二、下载虚拟机 AC 软件, 下载地址:

https://www.jianguoyun.com/p/DVLb7UUQoZSdBxignJUFIAA

下载文件名称为: natshell-v3.1.42-x86-64-combined-squashfs.vmdk

| 新建虚拟机向导 |                                                                            |
|---------|----------------------------------------------------------------------------|
|         | 欢迎使用新建虚拟机向导                                                                |
| 16      | 您希望使用什么类型的配置?                                                              |
|         | <ul> <li>         ·</li></ul>                                              |
|         | ○ 自定义(高级)(C)<br>创建带有 SCSI 控制器类型、虚拟磁盘类型<br>以及与旧版 VMware 产品兼容性等高级选项<br>的虚拟机。 |
|         |                                                                            |
| 帮助      | <上一步(B) 下一步(N) > 取消                                                        |

三、打开虚拟机软件 VMWARE, 选择新建:

四、 点击下一步, 选择"稍后安装操作系统, 点击下一步, 如图选择:

| 新建虚拟机向导                                                                                                | ×                    |
|----------------------------------------------------------------------------------------------------|----------------------|
| <b>选择客户机操作系统</b><br>此虚拟机中将安装明                                                                          | 8种操作系统?              |
| 客户机操作系统                                                                                                |                      |
| ○ Microsoft Windows( <u>W</u> )<br>● Linux( <u>L</u> )<br>○ VMware ESX( <u>X</u> )<br>○ 其他( <u>O</u> ) |                      |
| 版本(⊻)                                                                                                  |                      |
| 其他 Linux 3.x 内核 64 位                                                                                   | ~                    |
|                                                                                                    |                      |
|                                                                                                    |                      |
|                                                                                                    |                      |
|                                                                                                    |                      |
| 帮助                                                                                                    | < 上一步(B) 下一步(N) > 取消 |

五、选择下一步后,需要命名虚拟机及选择安装位置,虽然可以使用默认名称和位置,但

为了便于识别,此处我们将虚拟机名称取名为:AC,位置安装在:D:\AC 目录下,如下图:

| 新建虚拟机向导                   | >                          |
|---------------------------|----------------------------|
| <b>命名虚拟机</b><br>你差望该走拟机使用 | 4/2 2称7                    |
|                           | ימיחימי                    |
| 虚拟机名称(⊻):                 |                            |
| AC                        |                            |
| 位置(L):                    |                            |
| D:\AC                     | 浏览( <u>R</u> )             |
| 在"编辑">"首选项"中可更成           | 默认位置。                      |
|                           |                            |
|                           |                            |
|                           |                            |
|                           |                            |
|                           |                            |
|                           |                            |
|                           |                            |
|                           | _ < 上一步(Ĕ)   下一步(ℕ) >   取消 |

六、点击下一步后,选择磁盘容量,默认即可,下方应选择:将虚拟磁盘存储为单个文件。

| 新建虚拟机向导                                          | ×                        |
|--------------------------------------------------|--------------------------|
| 指定磁盘容量                                           |                          |
| 磁盘大小为多少?                                         |                          |
| 虚拟机的硬盘作为一个或多个文件存储在主机的物<br>向虚拟机中添加应用程序、文件和数据而逐渐变为 | 9理磁盘中。这些文件最初很小,随着您<br>、。 |
| 最大磁盘大小 (GB)( <u>S</u> ): 8.0 🜩                   |                          |
| 针对 其他 Linux 3.x 内核 64 位 的建设大小: 8 GI              | 3                        |
|                                                  |                          |
|                                                  |                          |
| ●将虚拟磁盘存储为单个文件(0)                                 |                          |
| ○将虚拟磁盘拆分成多个文件(型)                                 |                          |
| 拆分磁盘后,可以更轻松地在计算机之间移动<br>"                        | 虚拟机,但可能会降低大容量磁盘的性        |
| 服。                                               |                          |
|                                                  |                          |
|                                                  |                          |
|                                                  |                          |
| -                                                |                          |
|                                                  |                          |

七、点击下一步后,选择:自定义硬件,如下图

| 夕称・    | AC                       |
|--------|--------------------------|
| 位罟:    | D:\AC                    |
| 版本:    | Workstation 16.x         |
| 操作系统:  | 其他 Linux 3.x 内核 64 位     |
| 硬盘:    | 8 GB                     |
| 内存:    | 768 MB                   |
| 网络适配器: | NAT                      |
| 其他设备:  | CD/DVD, USB 控制器, 打印机, 声卡 |

八、 在自定义硬件中,将内存改为 2048M, CPU 改成 2 核以上,网卡如下图,选择桥接

模式,并选择:复制物理网卡的连接状态。

删除 USB 控制器,删除声卡,删除打印机,如下图:

| 设备              | 摘要                                                                                                    |                     |
|-----------------|----------------------------------------------------------------------------------------------------|---------------------|
| 三内存             | 2 GB                                                                                                  |                     |
| 2 处理器           | 2                                                                                                    | ☑ 启动时连接(Q)          |
| ④新 CD/DVD (IDE) | 自动检测                                                                                                  |                     |
| 中网络适配器          | 桥接模式(自动)                                                                                              | 网络连接                |
| 🕤 USB 控制器       | 存在                                                                                                    | ● 桥接模式(B): 直接连接物理网络 |
| ∜ 声卡            | 自动检测                                                                                                  |                     |
| 🗄 打印机           | 存在                                                                                                    | ≥」复制彻里网络注接状态(上)     |
| □ 显示器 自动检测      | <ul> <li>○ NAT 模式(№):用于共享主机的 IP 地址</li> <li>○ 仅主机模式(Ш):与主机共享的专用网络</li> <li>○ 自定义(U):特定虚拟网络</li> </ul> |                     |
|                 |                                                                                                    | VMnet0 $\checkmark$ |
|                 |                                                                                                    | ○ LAN 区段(L):        |
|                 |                                                                                                    |                     |
|                 |                                                                                                    | LAN 区段(S)           |

九、 点击关闭,点击完成,此时虚拟机创建完成,我们需要处理硬盘。将刚才下载的文件 natshell-v3.1.42-x86-64-combined-squashfs.vmdk,重命令名为:AC.vmdk,并将 文件复制到虚拟机所在的目录:D:\AC下,由于创建虚拟机时,已经自动生成了磁盘文件 AC.vmdk,所以系统会提示是否需要替换,选择"替换目标中的文件"即可。

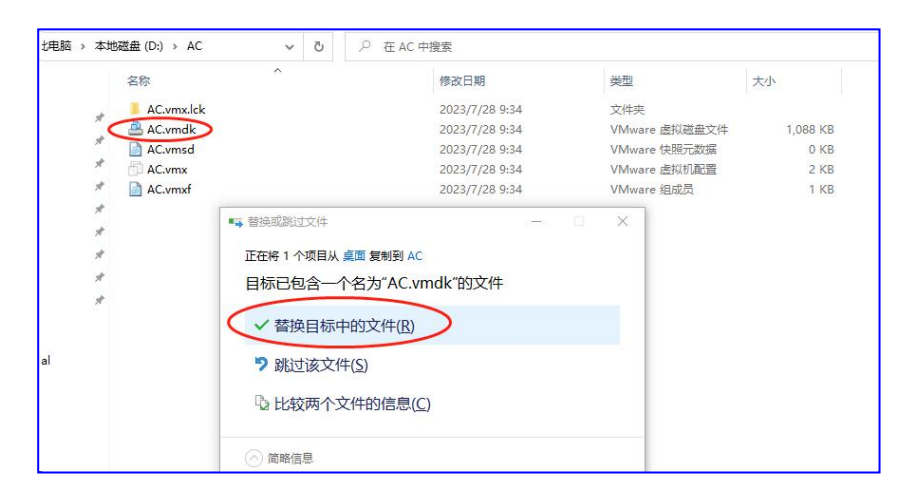

十、 至此全部完成,可以点击上方的启动按纽,启动虚拟机 AC

| [] AC                |           |                                                                                                    |
|----------------------|-----------|----------------------------------------------------------------------------------------------------|
| 开启比虚拟机<br>【7.编辑虚拟机设置 |           |                                                                                                    |
| ▼ 设备                 |           |                                                                                                    |
| 團内存                  | 2 GB      |                                                                                                    |
| 心处理器                 | 2         |                                                                                                    |
| □ 硬盘 (SCSI)          | 8 GB      |                                                                                                    |
| 中 网络适配器              | 桥接模式 (自动) |                                                                                                    |
| ── USB 控制器           | 存在        |                                                                                                    |
| □显示器                 | 自动检测      |                                                                                                    |
| ▼ 描述<br>在此处键入对该虚拟机组  | 的描述。      | <ul> <li>✓ 虚拟机详细信息</li> <li>秋态: 已关机</li> <li>配置文件: D:\AC\AC.vmx</li> <li>硬件兼容性: Workstation 16.x 虚拟机</li> <li>主 IP 地址: 网络信息不可用</li> </ul> |

#### 十一、启动到此处即已经成功启动

| 1      | 6.3568861   | ip6_tables: (С) 2000-2006 Netfilter Core Теам                                           |
|--------|-------------|-----------------------------------------------------------------------------------------|
| [      | 6.3578861   | i2c /dev entries driver                                                                 |
| [      | 6.3589151   | e1000e: Intel(R) PRO/1000 Network Driver - 3.2.6-k                                      |
| Γ      | 6.3591271   | e1000e: Copyright(c) 1999 - 2015 Intel Corporation.                                     |
| [      | 6.3595591   | ip_tables: (C) 2000-2006 Netfilter Core Team                                            |
| [      | 6.3604531   | nf_conntrack version 0.5.0 (16384 buckets, 65536 max)                                   |
| 1      | 6.3642721   | wireguard: WireGuard 1.0.20200611 loaded. See www.wireguard.com f                       |
| or in  | nformation. |                                                                                         |
| [      | 6.3646381   | wireguard: Copyright (C) 2015-2019 Jason A. Donenfeld <jason@zx2c< td=""></jason@zx2c<> |
| 4. com | 1>. All Rig | hts Reserved.                                                                           |
| [      | 6.3675091   | xt_time: kernel timezone is -0000                                                       |
| [      | 6.3694441   | PPP generic driver version 2.4.2                                                        |
| [      | 6.3698101   | NET: Registered protocol family 24                                                      |
| [      | 6.3707651   | kmodloader: done loading kernel modules from /etc/modules.d/*                           |
| [      | 7.8183801   | 8021q: adding VLAN 0 to HW filter on device eth0                                        |
| [      | 7.8186941   | br-lan: port 1(eth0) entered blocking state                                             |
| [      | 7.8188851   | br-lan: port 1(eth0) entered disabled state                                             |
| [      | 7.8200481   | device eth0 entered promiscuous mode                                                    |
| [      | 7.8214721   | IPv6: ADDRCONF(NETDEV_UP): br-lan: link is not ready                                    |
| 1      | 9.8426431   | e1000: eth0 NIC Link is Up 1000 Mbps Full Duplex, Flow Control: N                       |
| one    |             |                                                                                         |
| [      | 9.8436301   | br-lan: port 1(eth0) entered blocking state                                             |
| [      | 9.8438341   | br-lan: port 1(eth0) entered forwarding state                                           |
| [      | 9.8441131   | IPv6: ADDRCONF(NETDEV_CHANGE): br-lan: link becomes ready                               |
|        |             |                                                                                         |

此时鼠标点击窗口,按回车,即显示如下界面,以此界面中可以输入命令:

| root                           | @NatShell:/# _                                                      |
|--------------------------------|---------------------------------------------------------------------|
| ===<br>Ther<br>Use<br>in o<br> | WARNING! ====================================                       |
| Nat                            | Shell v3.1.42, r11306-c4a6851c72                                    |
|                                |                                                                     |
| Busy                           | Box v1.30.1 () built-in shell (ash)                                 |
| L                              | 9.844113J IPv6: AUURCUNF(NETUEV_CHANGE): br-lan: link becomes ready |
| [                              | 9.843834] br-lan: port 1(eth0) entered forwarding state             |
| [                              | 9.843630] br-lan: port 1(eth0) entered blocking state               |
| one                            |                                                                     |

十二、我们可以输入: ifconfig | more 命令, 查看接口 IP 地址, 此时我们可以看到,

默认 IP 地址是: 192.168.1.1

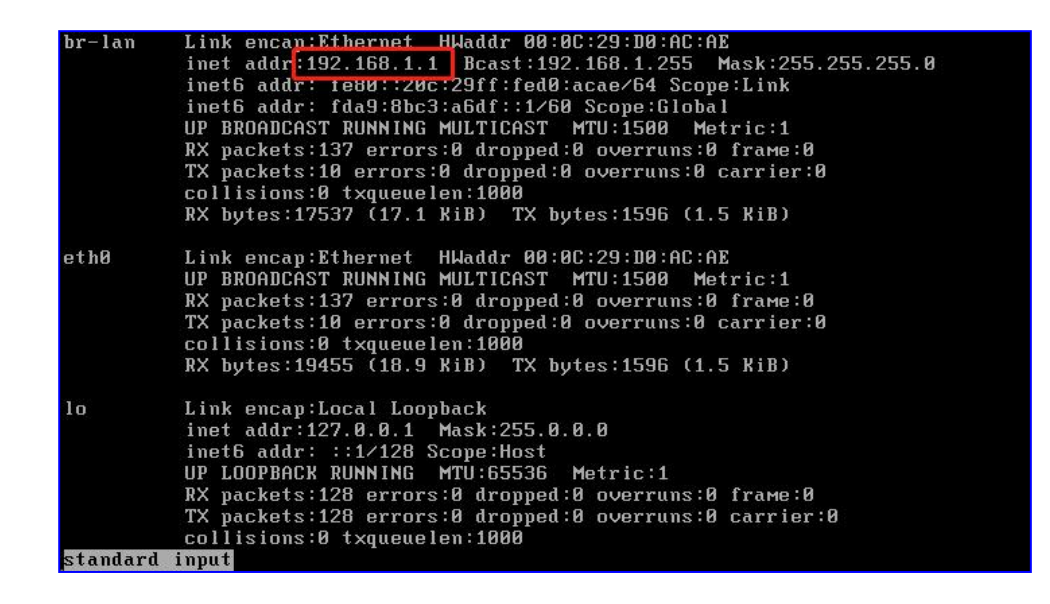

小技巧: 当鼠标和键盘在操作虚拟机时, 由于虚拟机接管了鼠标和键盘, 因此宿主机不会对 操作响应, 此时如需从虚拟机中离开, 同时按下键盘上的 ctrl+alt 键即可。

十三、使用宿主机访问 AC 管理界面:

由于 AC 虚拟机默认 IP 地址为: 192.168.1.1, 虽然和宿主机的网卡桥接了, 但不在一个 网段时,仍然不可访问,此时我们需要把宿主机的网卡,增加一个 IP 地址, 使之有和 AC 虚拟机同样的 IP 段,即可访问。操作如下:

打开宿主机的网络连接管理,选择正常使用的网卡,点击右键,选属性,如下图:

| ← 殺薑          |                                                                                                    |       |
|---------------|----------------------------------------------------------------------------------------------------|-------|
|               | 状态                                                                                                    |       |
| 直接设置の         | ] 网络状态                                                                                                    |       |
| 网络和 Internet  | $\Box - c = \Box$                                                                                                    |       |
| ₿ 状态          | ramiv<br>■ 网络油膜 -                                                                                                    | - ×   |
| // WLAN       | ← → * ↑                                                                                                    | ,     |
| 』 美和网络        | 文件(F) 编辑(E) 查看(V) 宽砚(N) 工具(T)                                                                                                    |       |
| 100 7 1/1/3R  | 组织 * 连接到 第用此网络设备 诊断这个连接 重命名此连接 查看此连接的状态 更改此连接的设置                                                                                                    | • •   |
| 記 以太 <b>网</b> | VMware Network Adapter WMware Network Adapter WMware Network Adapter WMware Network Adapter WMware Network Adapter RAMILY 2                                                                                                    |       |
| ◎ 拨号          |                                                                                                    |       |
| % VPN         | この日本語の の にの日本語の の にの日本語のの の にの日本語のの の にの日本語のの の の にの日本語のの の にの日本語のの の にの日本語のの の にの日本語のの の にの日本語のの の にの日本語のの の にの日本語のの の にの日本語のの の にの日本語のの の にの日本語のの の にの日本語のの の にの日本語のの の にの日本語のの の の の の の の の の の の の の の の の の の の |       |
| ⇒ 飞行模式        |                                                                                                    |       |
| 向 移动热点        | 10回転用2005(LS)<br>数回転用2005(LS)<br>の<br>数回転用2005(LS)<br>の<br>の<br>の<br>の<br>の<br>の<br>の<br>の<br>の<br>の<br>の<br>の<br>の                                                                                                    |       |
| ⊕ 代理          | <ul> <li>原 届性(R)</li> </ul>                                                                                                    |       |
|               |                                                                                                    |       |
|               |                                                                                                    |       |
|               |                                                                                                    |       |
|               |                                                                                                    |       |
|               |                                                                                                    |       |
|               | 9 个项目 选中 1 个项目                                                                                                    | Bii 🖬 |
|               | "你断升解决网络问题。                                                                                                    |       |
|               | <b>查</b> 看機件和连接属性                                                                                                    |       |

双击 Internet 协议版本 4(TCP/IPv4),此时我们看到,宿主机使用的 IP 地址是 192.168.10.X,子网 255.255.255.0,此网段和 AC 虚拟机的网段:192.168.1.1,并不

| 互通, | 如 | 下图 | 示 | : |
|-----|---|----|---|---|
|-----|---|----|---|---|

| WLAN 尾性                                                                           | × Internet 协议版本 4 (TCP/IPv4) 属性 ×                        |
|-----------------------------------------------------------------------------------|----------------------------------------------------------|
| 网络 共享                                                                             | 常规                                                       |
| 连接时使用:                                                                            | 如果网络支持此功能,则可以获取自动指派的 IP 设置。否则,你需要从网<br>你系统管理号的药得活动 IP 边票 |
| Intel(R) Wi-Fi 6 AX201 160MHz                                                     |                                                          |
| 配置(C)                                                                             | ○ 自动获得 IP 地址(Q)                                          |
| 此连接使用下列项目(O):                                                                     | ● 使用下面的 IP 地址(S):                                        |
| ☑ Wicrosoft 网络客户演 ☑ Wiware Bridge Protocol                                        | ▲ IP 地址(): 192 . 168 . 10 . 88                           |
| ☑ ■ Microsoft 网络的文件和打印机共享                                                         | 子网掩码(U): 255.255.255.0                                   |
| <ul> <li>✓ ŢQoS 数据包计划程序</li> <li>✓ Internet 协议版本 4 (TCP/IPv4)</li> </ul>          | 默认网关( <u>D</u> ): 192.168.10.1                           |
| <ul> <li>□ ▲ Microsoft 网络造配器多路传送器协议</li> <li>☑ ▲ Microsoft LLDP 协议驱动程序</li> </ul> | 自动获得 DNS 服务器地址( <u>B</u> )                               |
| <ul> <li>✓ Internet 协议版本 6 (TCP/IPv6)</li> <li></li> </ul>                        | ◆ ● 使用下面的 DNS 服务器地址(E):                                  |
| 安装(N) 卸载(U) 属性(R)                                                                 | 首选 DNS 服务器(P): 114 . 114 . 114 . 114                     |
| 描述                                                                                | 备用 DNS 服务器(A):                                           |
| 传输控制协议/Internet 协议。该协议是默认的广域网络协议,月<br>于在不同的相互连接的网络上通信。                            | □退出时验证设置(L) 高级(V)                                        |
| · 御完 - 取分                                                                         | 确定 取消                                                    |
| · · · · · · · · · · · · · · · · · · ·                                             |                                                          |

此时我们需要给网卡增加一个 IP 地址,点击高级,再添加添加,增加一个 IP 地址 192.168.1.8,子网掩码: 255.255.255.0,如下图:

| ,设置 DNS WINS                          |                                        |
|---------------------------------------|----------------------------------------|
| IP 地址(R)                              |                                        |
| IP 地址<br>192.168.10.88<br>192.168.0.8 | 子网掩码<br>255.255.255.0<br>255.255.255.0 |
|                                       | 添加(A) 编辑(E) 删除(V)                      |
| 默认网关(F):                              |                                        |
| TCP/IP 地址                             | ×                                      |
| IP 地址([):                             | 192.168.1.8                            |
| 人<br>子网掩码( <u>S</u> ):                | 255.255.255.0                          |
|                                       | 添加(A) 取消                               |
| 接口跃点数(N):                             |                                        |
|                                       |                                        |
|                                       |                                        |

点击确定后,再确定,即可保存新配置的 IP 地址。

至此配置完成,打开宿主机的浏览器,输入:192.168.1.1,即可访问 AC 的管理界面,如 下图:

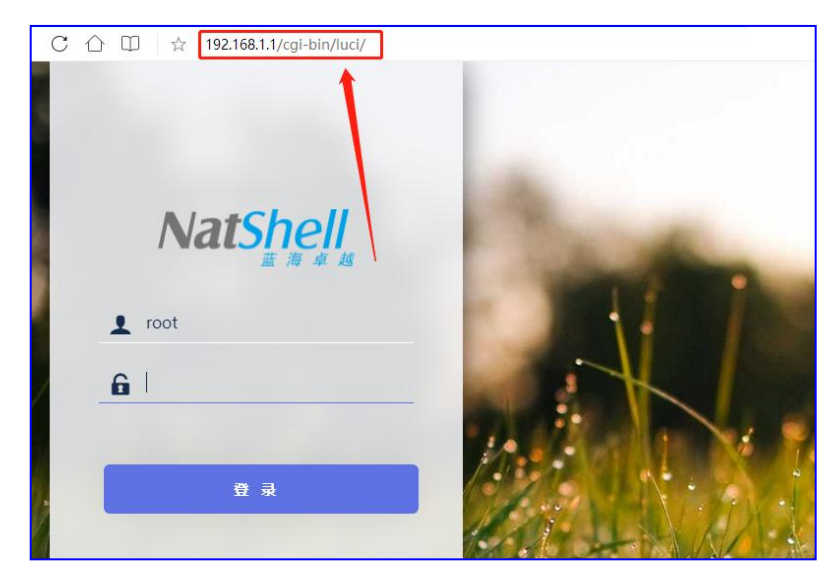

此时按前面 AC 配置配置即可测试使用。